# ClubRunner

Help Articles > Club Help > Club - Administration Guide > Contacts > How do I merge contacts?

How do I merge contacts? Michael C. - 2021-02-25 - Contacts

Club members and Officers may add the same person into ClubRunner in different areas. For example: as an attendance meeting guest, and/or as a volunteer. These areas feed into the **Contacts Module**, so the Club can contact them at a later date. As a result, the same person may be located in the **Contacts Module** multiple times. To merge or combine these multiple contacts, use the **Merge Contacts** tool. To learn how to use this tool, please follow the steps below:

**Note:** You could use this tool to remove or delete contacts by creating a contact named "Deleted" and merging contacts you would like to remove into this contact. We do not recommend removing contacts, but if the contact was entered in error, this is the best way to remove it.

- 1. Please go to the website's homepage and login. Then click on the **Member Area** near the top right.
- 2. On the grey menu bar near the top, click the tab **Contacts**.
- 3. On the blue menu bar click the link Merge Contacts.
- This takes you into the Merge Contacts page. As illustrated below, there are a few contacts which have duplicates. These are: Doug Adams, D Adams, Douglas Adams; and Margery Allingham and Marg Allingham.

| Μ                        | Merge Contacts (Filtered)                                                                                                    |                        |                                     |                    |                      |                                 |  |  |  |  |
|--------------------------|----------------------------------------------------------------------------------------------------|------------------------|-------------------------------------|--------------------|----------------------|---------------------------------|--|--|--|--|
| Ste                      | Step 1. Select the records to merge                                                                                                   |                        |                                     |                    |                      |                                 |  |  |  |  |
| Ple                      | Please select up to three records that you wish to merge into one. Use the Search feature to search for specific contacts or members. |                        |                                     |                    |                      |                                 |  |  |  |  |
| Filt                     | ter                                                                                                    | records: 🔍 Sea         | irch                                |                    | III Ca               | rd i≣ List Display 25 ▼ records |  |  |  |  |
| Last Name ▲ First Name ▼ |                                                                                                    | Primary Email <b>•</b> | Primary Phone <b>v</b>              | Groups <b>v</b>    |                      |                                 |  |  |  |  |
| 0                        | Adams Doug                                                                                                    |                        | da@example.com                      |                    | Volunteers           |                                 |  |  |  |  |
| 6                        | Adams D                                                                                                    |                        | da@example.com                      |                    | Bulletin Subscribers |                                 |  |  |  |  |
| 0                        | Adams Douglas                                                                                                    |                        | Douglas                             | da@example.com     |                      | Member Prospects                |  |  |  |  |
| 0                        | Allingham Margery                                                                                                    |                        | ma@example.com Bulletin Subscribers |                    | Bulletin Subscribers |                                 |  |  |  |  |
| 0                        | Allingham Marg                                                                                                    |                        | ma@example.com                      |                    | Meeting Guests       |                                 |  |  |  |  |
| Applegate John           |                                                                                                    | japplegate@example.com | Home: (202) 555-1234                | Volunteers Members |                      |                                 |  |  |  |  |

5. Add a check mark beside the contacts you would like to merge together. Then click the **Merge Selected** button near the top right.

Note: You can only select a maximum of three contacts in total to merge at once.

### Merge Contacts (Filtered)

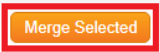

#### Step 1. Select the records to merge

Please select up to three records that you wish to merge into one. Use the Search feature to search for specific contacts or members.

| Filter | records: 🔍 Sea | arch         |                        | III Ca                 | rd i≣ List Display 25 | v records |
|--------|----------------|--------------|------------------------|------------------------|-----------------------|-----------|
|        | Last Name 🔺    | First Name ▼ | Primary Email 💌        | Primary Phone <b>v</b> | Groups                |           |
|        | Adams          | Doug         | da@example.com         |                        | Volunteers            |           |
|        | Adams          | D            | da@example.com         |                        | Bulletin Subscribers  |           |
|        | Adams          | Douglas      | da@example.com         |                        | Member Prospects      |           |
|        | Allingham      | Margery      | ma@example.com         |                        | Bulletin Subscribers  |           |
|        | Allingham      | Marg         | ma@example.com         |                        | Meeting Guests        |           |
|        | Applegate      | John         | japplegate@example.com | Home: (202) 555-1234   | Volunteers Members    |           |

 Using the drop down box called Select Primary Contact, select the contact you wish to be the 'master record'. In other words, the other contacts would merge into this one. Once finished our system deletes the 'secondary' contacts.

| Ste        | ep 2. Merge the contacts                    | s into the primary ( | con | tact                                                                                  |
|------------|---------------------------------------------|----------------------|-----|---------------------------------------------------------------------------------------|
| Th<br>will | e duplicate contact(s) info<br>I be deleted | rmation will be mer  | ged | into the Primary Contacts record. Once the merge is complete the duplicate contact(s) |
| S          | elect Primary Contact                       | Adams, D             | ۲   |                                                                                       |

Contacts to be Merged

Merge Contacts

| Name 🔺         | Primary Email ▼ | Groups 🔻         |
|----------------|-----------------|------------------|
| Adams, Doug    | da@example.com  | Volunteers       |
| Adams, Douglas | da@example.com  | Member Prospects |
|                |                 |                  |

Showing all 2 records

Cancel Merge Contacts

7. Once done, click the Merge Contacts button near the bottom right.

## Merge Contacts

Step 2. Merge the contacts into the primary contact

The duplicate contact(s) information will be merged into the Primary Contacts record. Once the merge is complete the duplicate contact(s) will be deleted

| Select Primary Contact | Adams, Douglas 🔻 |
|------------------------|------------------|
|------------------------|------------------|

#### Contacts to be Merged

| Name 🔺                | Groups 🔻       | Groups 💌             |      |  |  |  |
|-----------------------|----------------|----------------------|------|--|--|--|
| Adams, D              | da@example.com | Bulletin Subscribers |      |  |  |  |
| Adams, Doug           | da@example.com | Volunteers           |      |  |  |  |
|                       |                |                      |      |  |  |  |
| Showing all 2 records |                |                      |      |  |  |  |
|                       |                | Cancel Merge Cont    | acts |  |  |  |

 You should now see a Success message box saying the contacts were merged. As you can see below, Douglas Adams is no longer duplicated. All the other areas in ClubRunner where the contact was listed have now been updated to reflect this merger.

| Success Contacts were merged successfully                                                                                             |             |              |                 |               |                      |            |                  |  |  |  |
|----------------------------------------------------------------------------------------------------|-------------|--------------|-----------------|---------------|----------------------|------------|------------------|--|--|--|
| Merge Contacts (Filtered)                                                                                                    |             |              |                 |               |                      |            |                  |  |  |  |
| Step 1. Select the records to merge                                                                                                   |             |              |                 |               |                      |            |                  |  |  |  |
| Please select up to three records that you wish to merge into one. Use the Search feature to search for specific contacts or members. |             |              |                 |               |                      |            |                  |  |  |  |
| Filter records: Q Search III Card III List Display 25 ▼ reco                                                                          |             |              |                 |               |                      |            | records          |  |  |  |
|                                                                                                    | Last Name 🔺 | First Name ▼ | Primary Email 🔻 | Primary Phone | Groups               |            |                  |  |  |  |
|                                                                                                    | Adams       | Douglas      | da@example.com  | Volunte       |                      | Member     | Member Prospects |  |  |  |
|                                                                                                    |             |              |                 |               | Bulletin Subscribers |            |                  |  |  |  |
|                                                                                                    | Allingham   | Margery      | ma@example.com  |               |                      | Bulletin S | bubscribers      |  |  |  |

## Related Content

- How do I delete a contact?
- How do I add a new contact?